## Layout di FLEX Manager

| EX Manage | r                                                                          |                         | 5                   |  |
|-----------|----------------------------------------------------------------------------|-------------------------|---------------------|--|
| ato       | MYLAPS                                                                     | FLEX Manager            | Italiano            |  |
| 0         | Fare click sulla funzione attivazione per rendere attiva la sottoscrizione |                         |                     |  |
| 0         | Connesso ad internet                                                       | Il tuo transponder<br>* | Batteria in carica  |  |
|           | Connesso al caricatore                                                     |                         | 4 Garni<br>3 Giorni |  |
| 2         | *<br>Il Transponder e'connesso                                             | • 3731779               | - 2 Gerri           |  |
| C         | Data di scadenza:<br>mercoledi 06 giugno 2012                              | e attivare              | 8                   |  |
|           |                                                                            | MYLA                    |                     |  |

\* Color de Transponder en el imajen puede ser diferente que su MYLAPS FLEX Transponder

#### 1 Istruzioni

- Diagnostica: per maggiori informazioni posizionare il mouse su questi oggetti
- 3 Pulsante Activate: attiva il transponder
- 4 Stato della batteria: consente di visualizzare la carica residua della batteria
- 5 Notifiche: cambiare il modo in MYLAPS vi inviare notifiche quando l'abbonamento sta per scadere.

#### Guida di avvio rapdio en altre lingue:

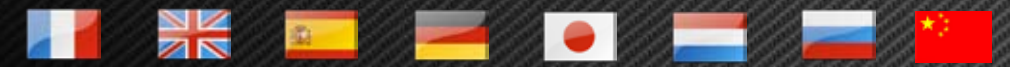

Disponible en http://flex.mylaps.com

# MYLAPS

# Guía de inicio rápido

Fasi di attivazione del transponder utilizzando FLEX Manager

#### Fase 1:

Scaricare il software da: http://flex.mylaps.com

#### Fase 2:

Installare il software. Il software installa FLEX Manager e i driver per la base.

#### Fase 3:

Avviare FLEX Manager. FLEX Manager cercherà automaticamente di trovare una base collegata.

#### Fase 4:

Collegare la base al computer.

### Fase finale:

Attivare il transponder inserendolo nella base e premendo il pulsante "Ativato" in FLEX Manager.

per maggiori informazioni visitare flex.mylaps.com